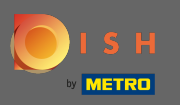

() La première étape consiste à ouvrir disk.co et à vous connecter.

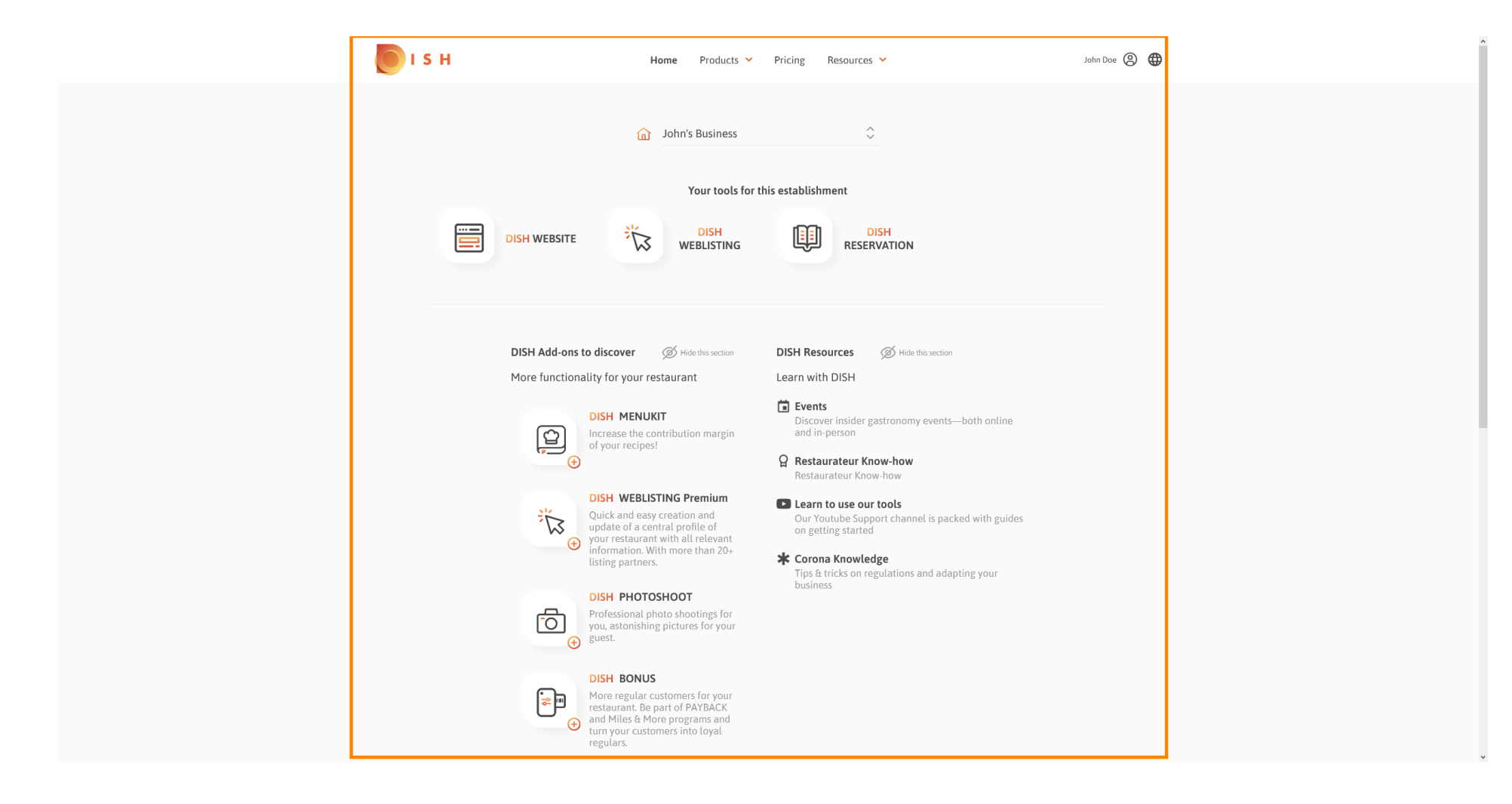

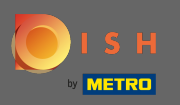

## Cliquez sur l'icône du profil pour afficher le menu des options.

| ( | і з н         | Home Products Y                                                                                                    | Pricing Resources 💙 | John Doe 🙁 🤀 |
|---|---------------|----------------------------------------------------------------------------------------------------|---------------------|--------------|
|   | DISH WEBSITE  | Home Products ✓                                                                                                    | Pricing Control     |              |
|   | ↓ you,<br>gue | astonishing pictures for your<br>st.<br><b>H BONUS</b><br>re regular customers for your<br>aurant. Be part of PAYBACK<br>Miles & More programs and<br>your customers into loyal<br>ulars. |                     |              |

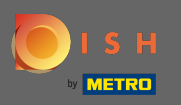

## Cliquez sur compte et paramètres pour ouvrir les paramètres.

| 💽 і 5 н | Home Products Y                                                                                                    | Pricing Resources Y  | John Dae 🙆 🤀                                                                                   |
|---------|----------------------------------------------------------------------------------------------------|----------------------|------------------------------------------------------------------------------------------------|
|         | 🛕 John's Business                                                                                                    | ¢                    | Account & Settings Notifications, security and more  My Establishments Your business & payment |
|         | Your tools for                                                                                                    | r this establishment | into                                                                                           |
| ł       |                                                                                                    |                      |                                                                                                |
|         | <section-header><section-header><section-header><section-header><section-header><section-header><section-header><section-header><section-header><section-header><section-header></section-header></section-header></section-header></section-header></section-header></section-header></section-header></section-header></section-header></section-header></section-header> | DISH Resources       |                                                                                                |

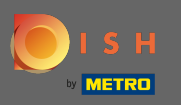

## Vous êtes maintenant sur le tableau de bord du compte et des paramètres.

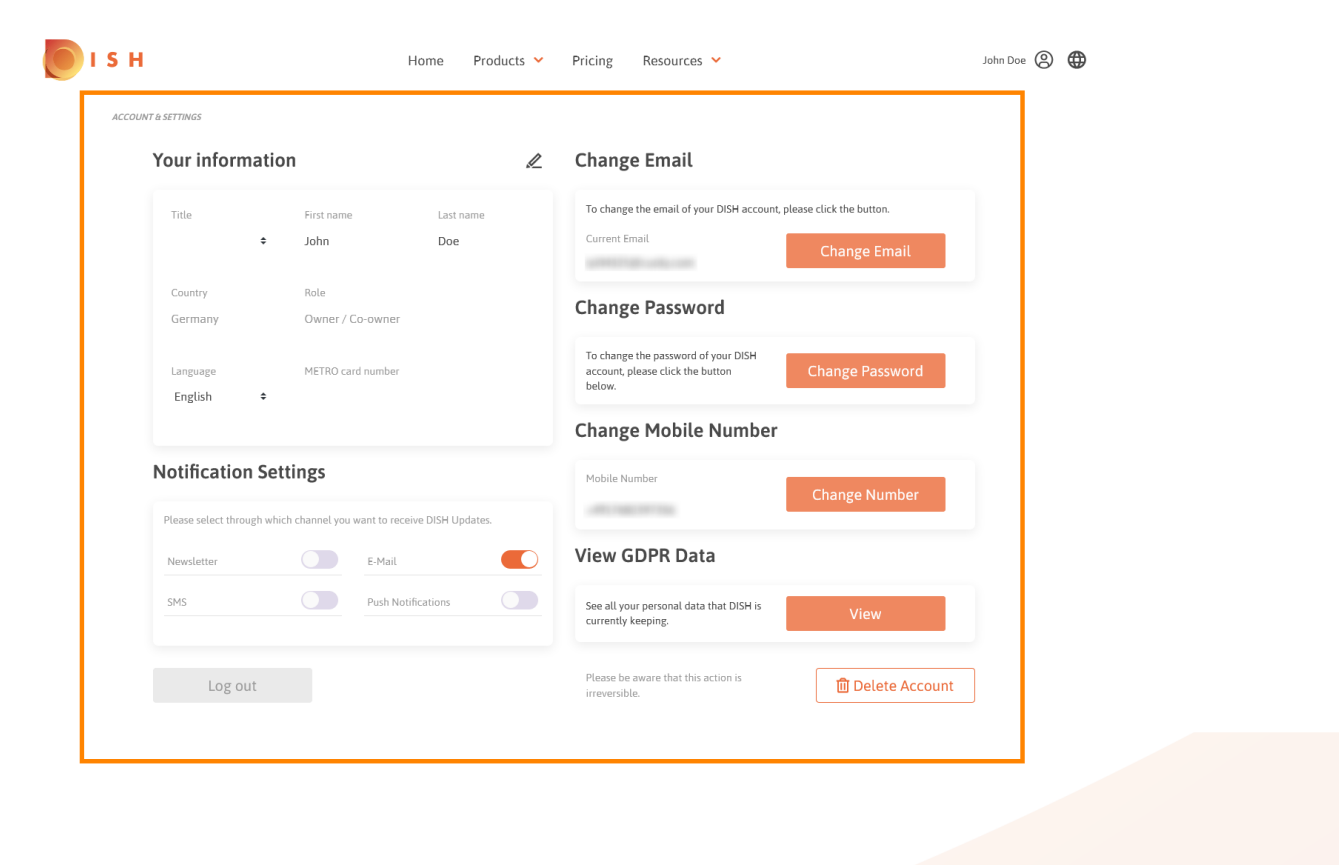

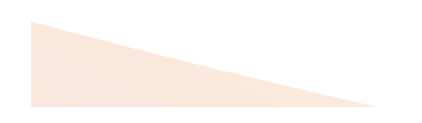

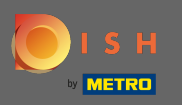

Pour modifier les informations personnelles, cliquez sur l'icône en forme de crayon .

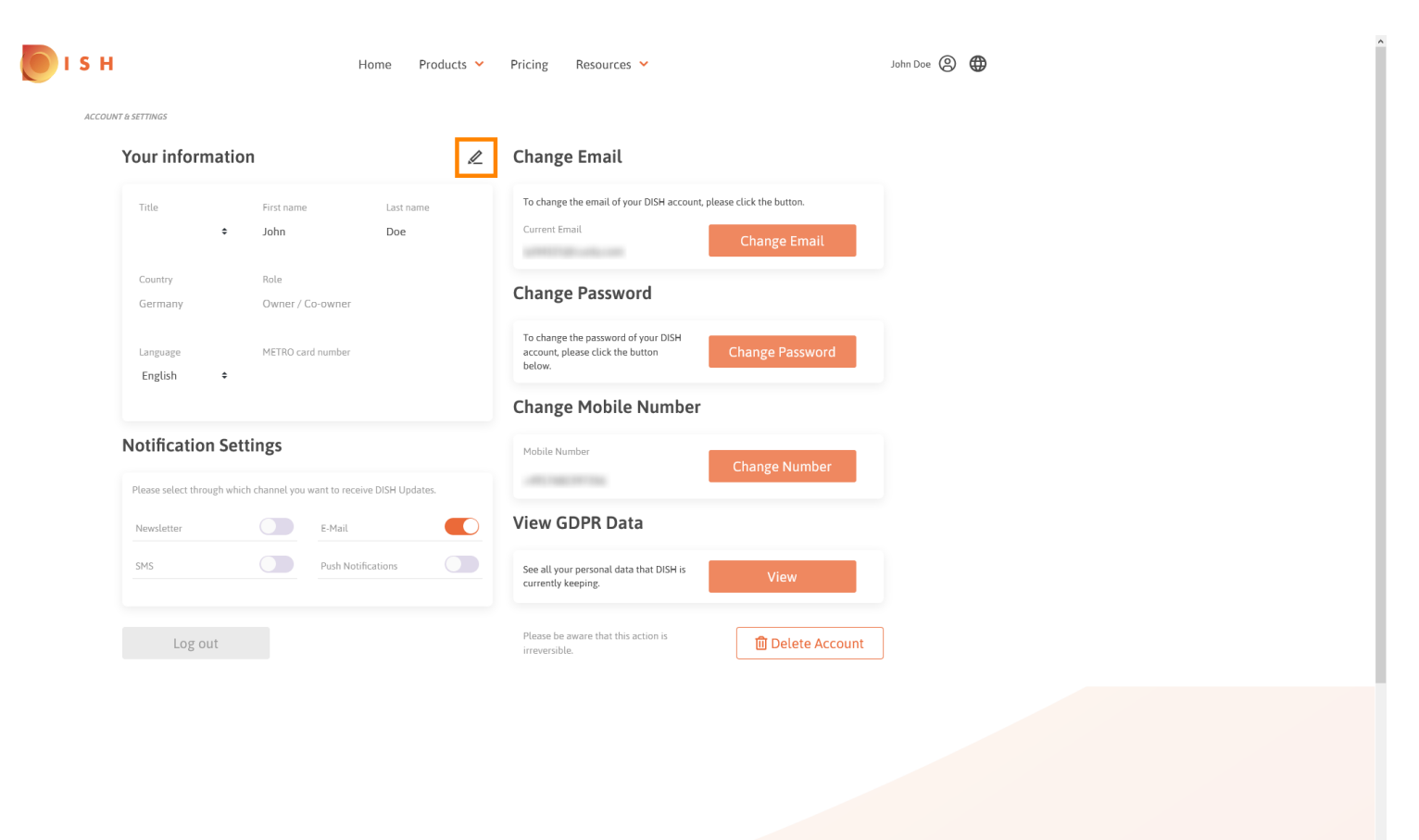

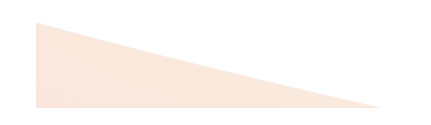

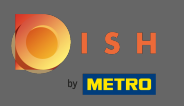

Vous pouvez maintenant modifier les informations. Remarque : pour appliquer les modifications, cliquez sur Enregistrer. Si rien n'a été modifié, cliquez sur annuler ou sur l'icône x.

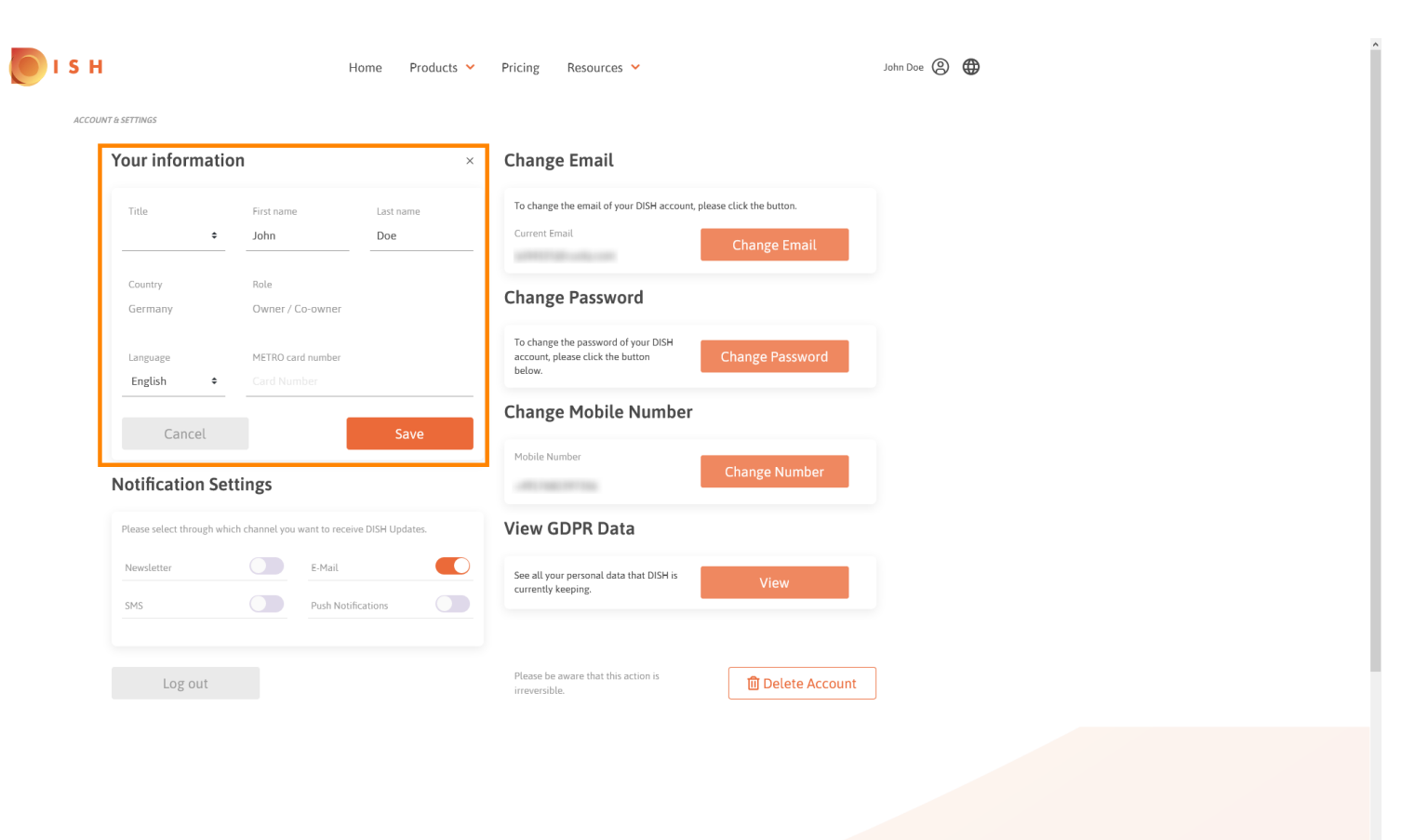

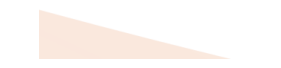

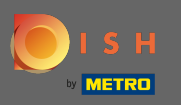

Pour ajuster l'adresse e-mail, cliquez sur modifier l'e-mail.

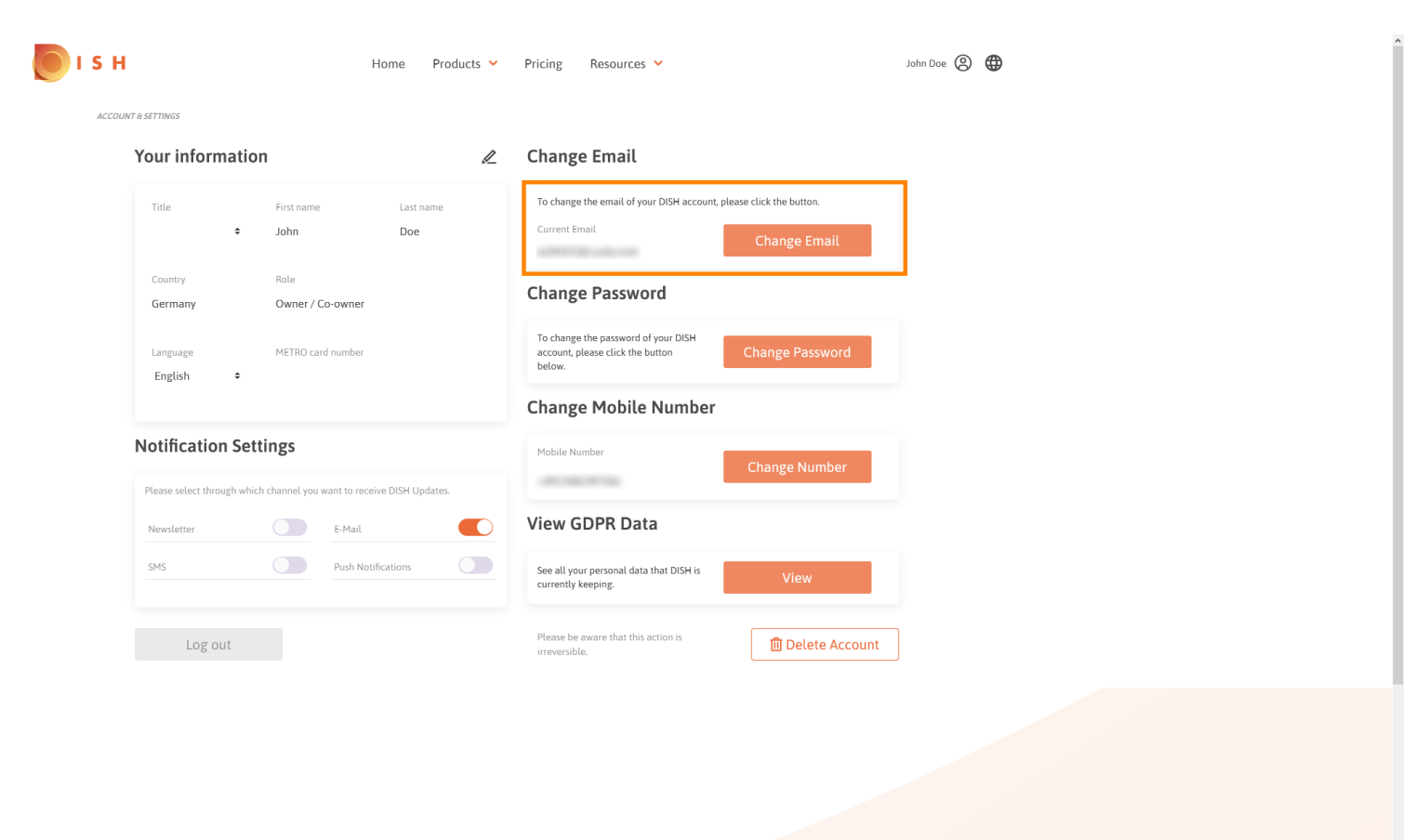

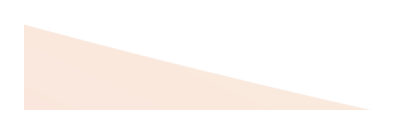

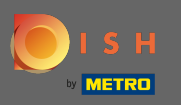

Pour ajuster le mot de passe, cliquez sur changer le mot de passe.

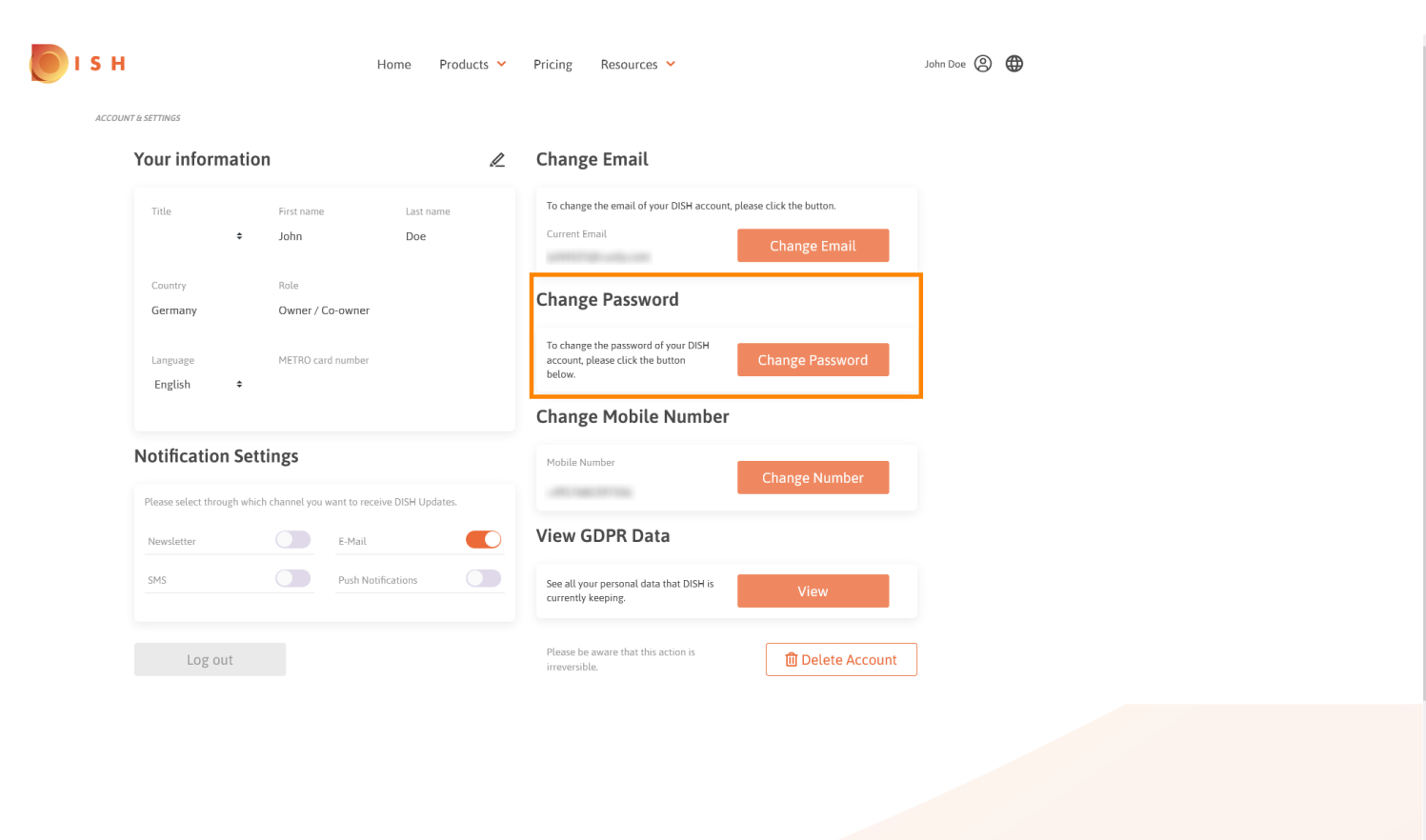

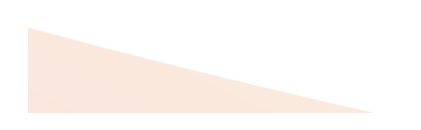

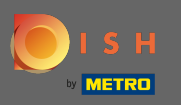

Pour ajuster le numéro de mobile, cliquez sur modifier le numéro.

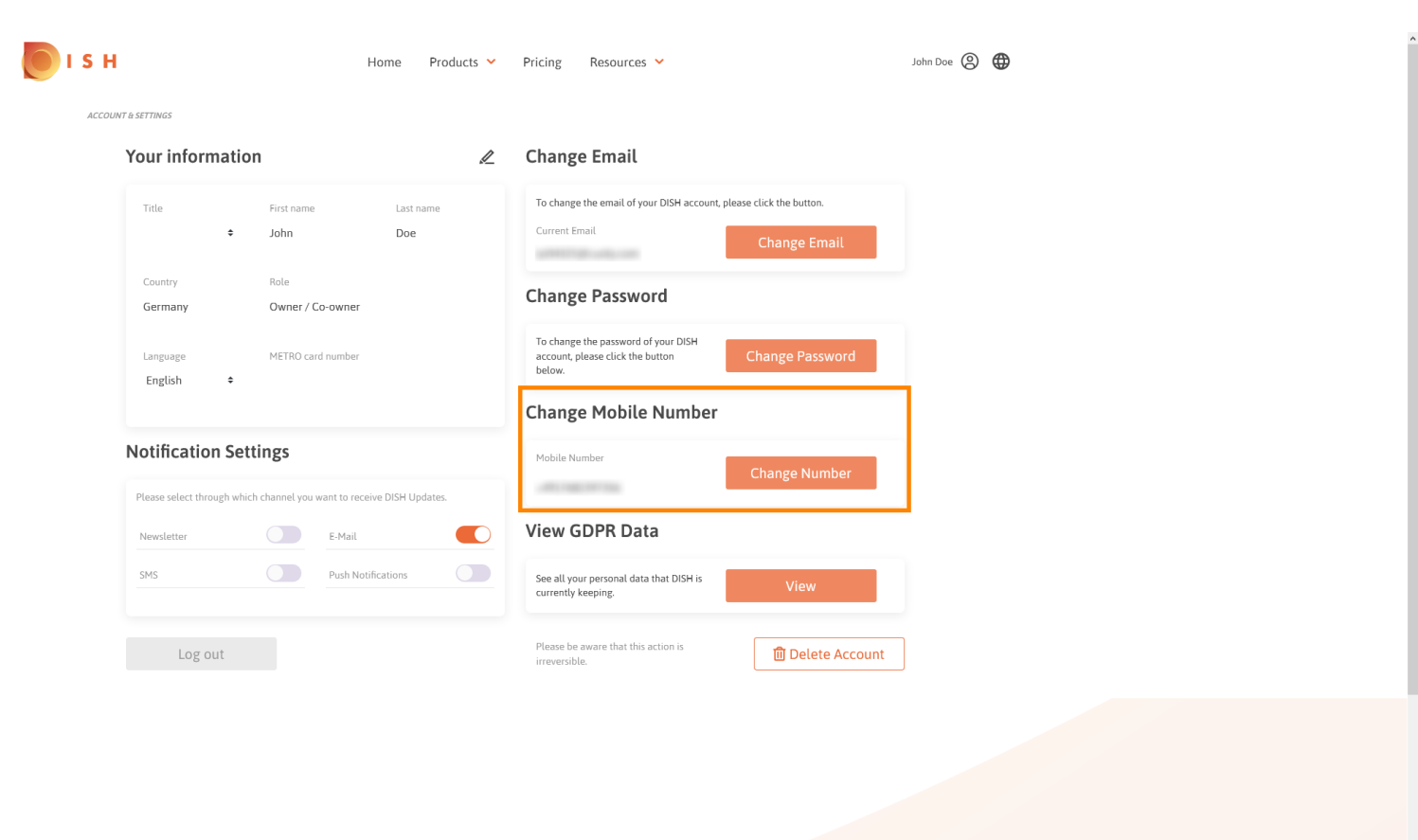

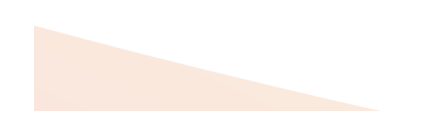

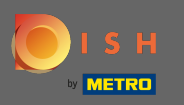

Pour voir toutes vos données personnelles que DISH conserve actuellement, cliquez sur Afficher. Remarque : un téléchargement avec ces informations sera automatiquement lancé.

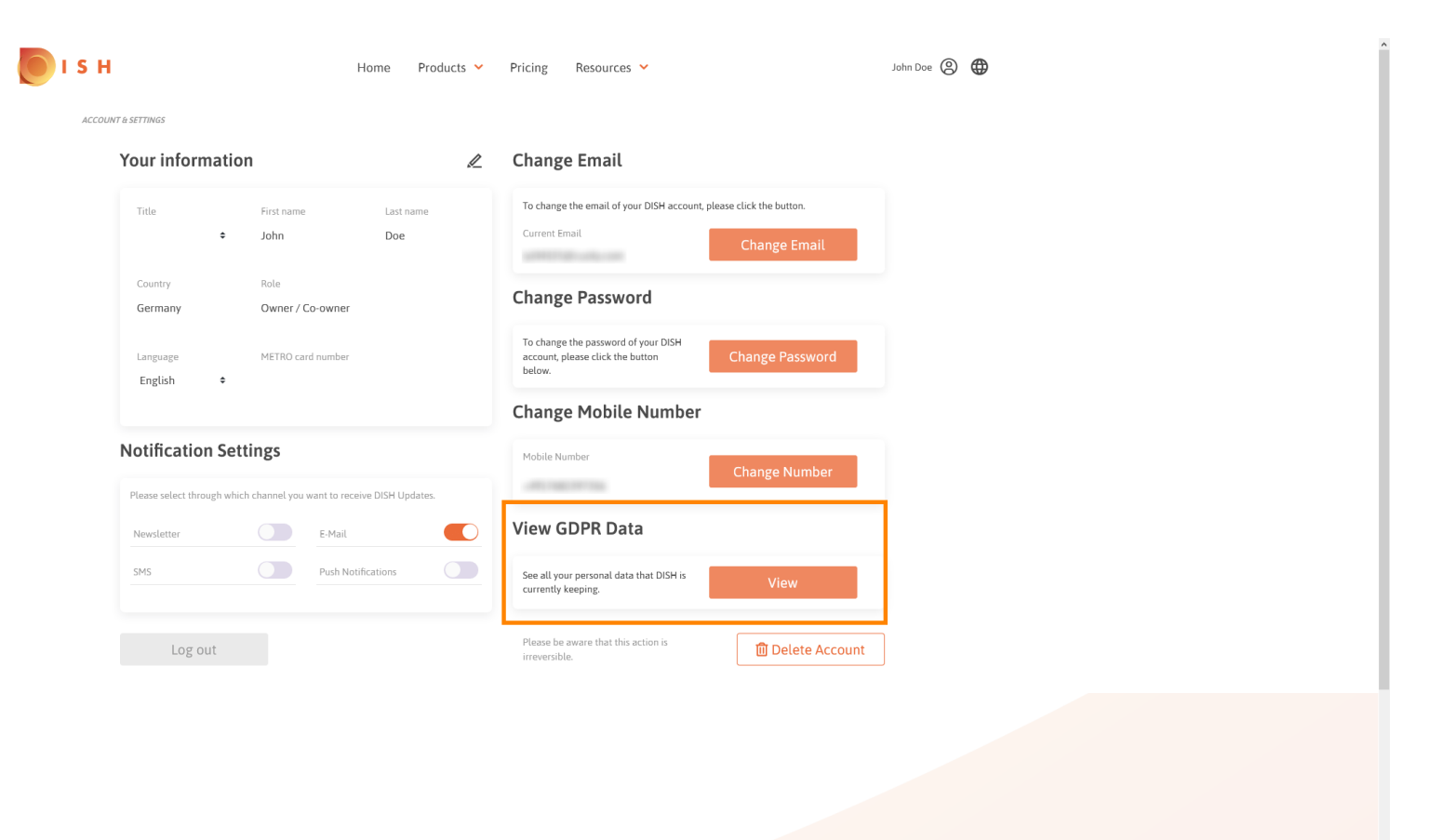

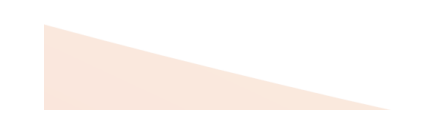

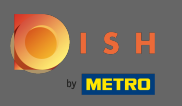

Pour ajuster les paramètres de notification, cliquez sur le bouton Shift correspondant .

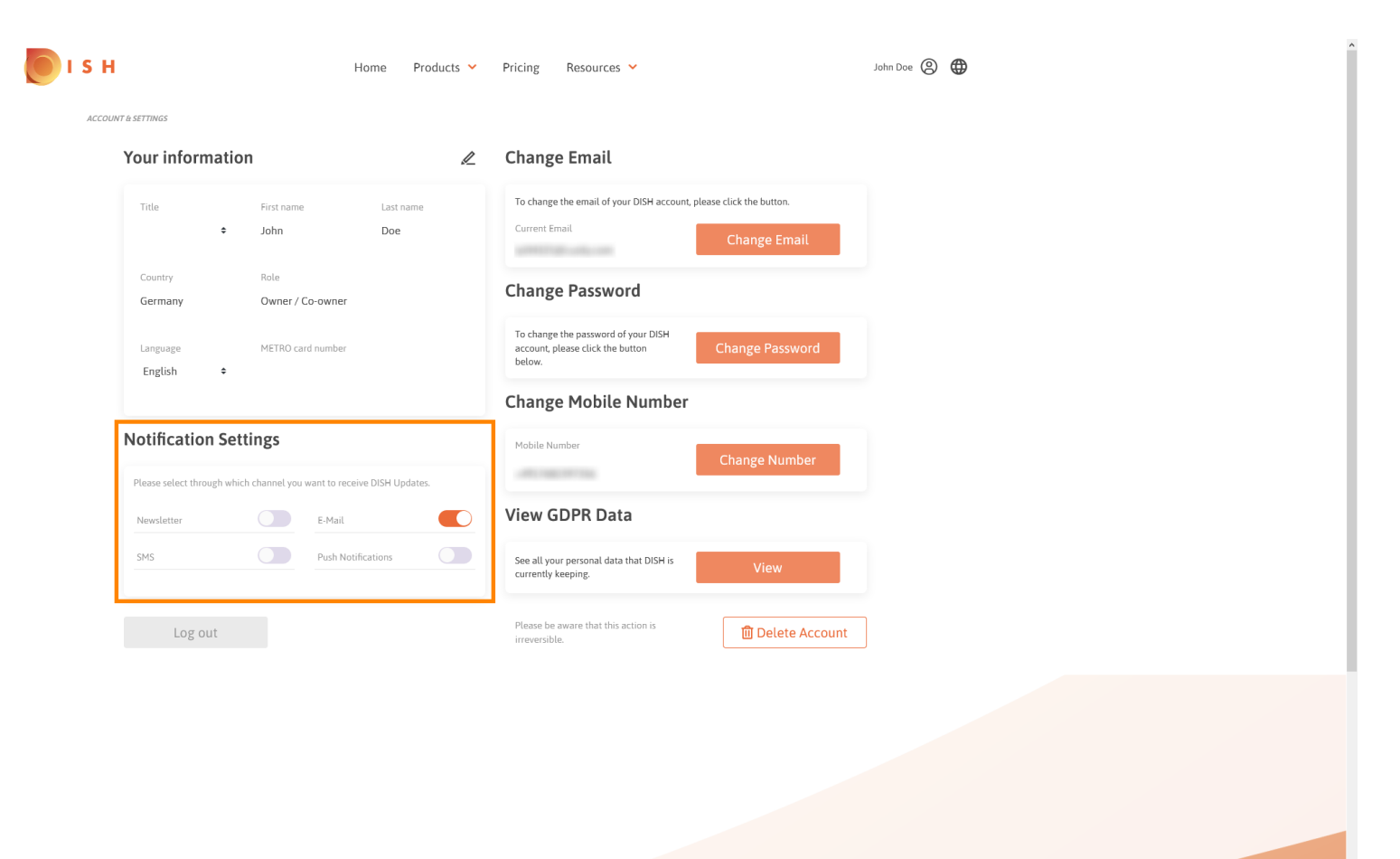

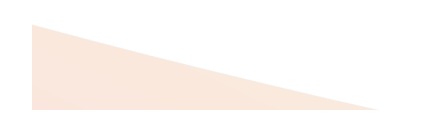

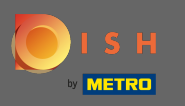

• Vous pouvez également supprimer votre compte DISH en cliquant sur supprimer le compte . Remarque : avant que le compte ne soit supprimé définitivement, vous devez suivre deux étapes de sécurité. Cette action est irréversible.

| T & SETTINGS                                                                            |                                                                                     |
|-----------------------------------------------------------------------------------------|-------------------------------------------------------------------------------------|
| Your information                                                                        | Change Email                                                                        |
| Title First name Last name                                                              | To change the email of your DISH account, please click the button.<br>Current Email |
| Country Role Germany Owner / Co-owner                                                   | Change Password                                                                     |
| Language METRO card number English                                                      | To change the password of your DISH<br>account, please click the button<br>below.   |
|                                                                                         | Change Mobile Number                                                                |
| Notification Settings                                                                   | Mobile Number Change Number                                                         |
| Please select through which channel you want to receive DISH Updates. Newsletter E-Mail | View GDPR Data                                                                      |
| SMS Push Notifications                                                                  | See all your personal data that DISH is View                                        |
| Log out                                                                                 | Please be aware that this action is III Delete Account                              |

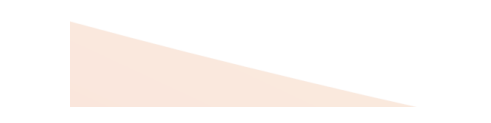

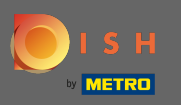

Lorsque vous avez fini de travailler avec DISH, cliquez sur se déconnecter pour quitter votre session.

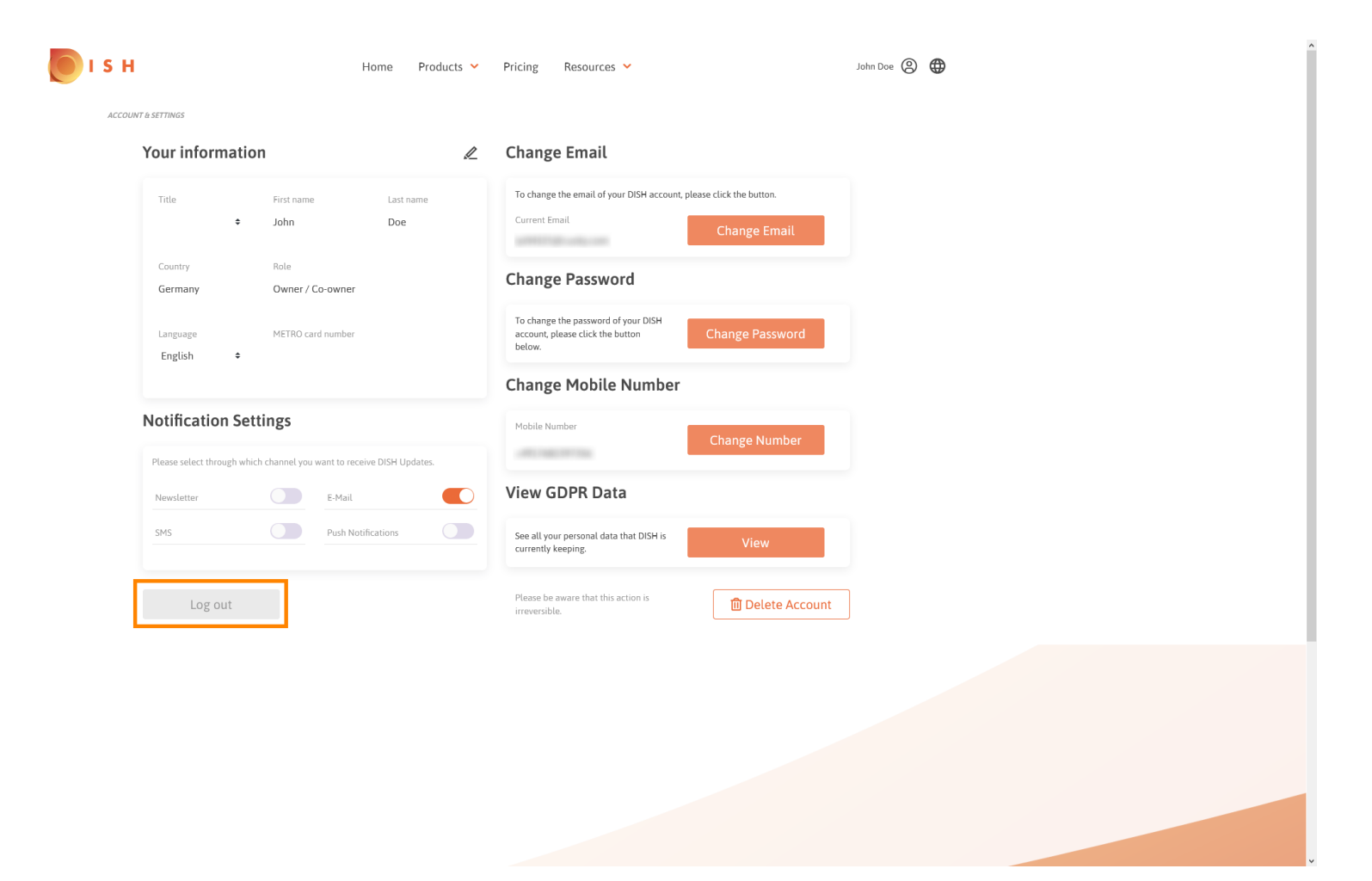